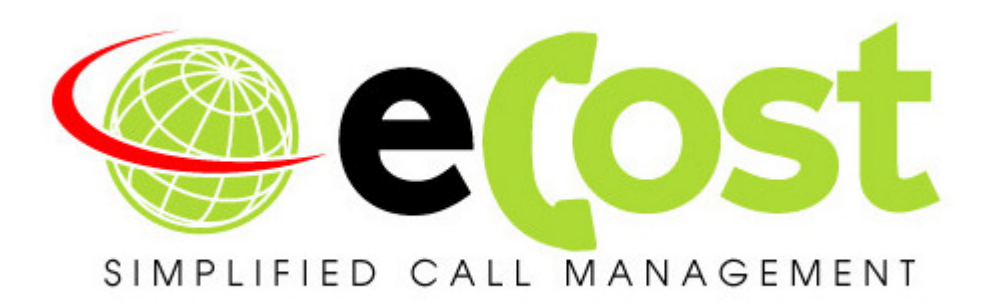

# **Revision History**

| Date       | Revision | Description   | Author       | Information                           |
|------------|----------|---------------|--------------|---------------------------------------|
| 07/06/2018 | 1.0      | Initial Draft | Tyrone Nason | Initial Document Draft                |
| 27/10/2018 | 1.1      | Correction    | Tyrone Nason | Added Permission Configuration Step   |
| 29/10/2018 | 1.2      | Correction    | Tyrone Nason | Adjusted UC80 Output File Name (Pg20) |
| 10/09/2019 | 1.3      | Update        | Tyrone nason | Updated Doc and removed CoreFTP Setup |

# **Getting Started Guide**

# eCost Telephone Management & UC20 - UC80 iServ by Epygi

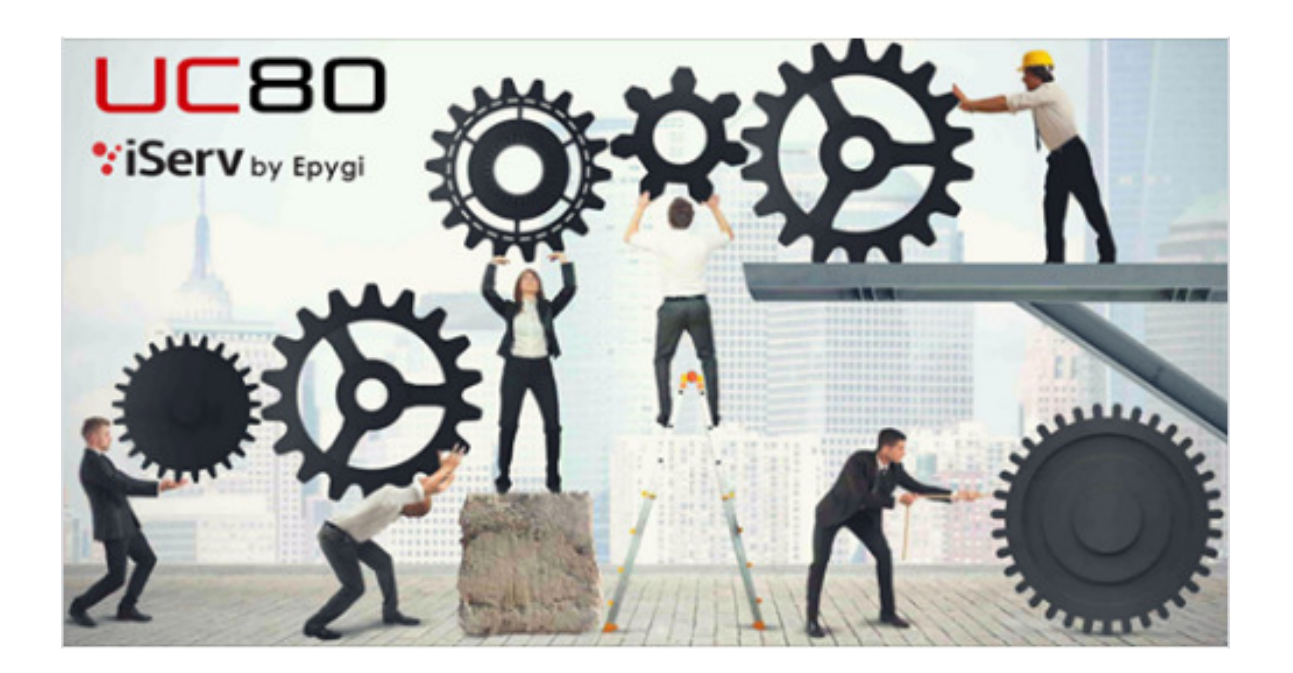

# **Overview:**

This document describes the steps required to successfully install the **"eCost"** telephone management software application onto a windows workstation and setup the iServ Epygi Pbx System.

3<sup>rd</sup> part software is required: Core FTP Server

Step 1: Configure Epygi IP Pbx system

Step 2: Install and configure CoreFTP Server

Step 3: Install and configure eCost TMS

#### STEP 1: Configure iServ UC20/UC80 by Epygi IP PBX

You need to login and authenticate using the administrator username & password by connecting onto the IP address for the Epygi PBX system.

Follow the following setup requirements,

#### • Basic Setup -> Date and Time

Make sure that the date and time are correct. Adjust the date and time according.

| ¥i\$ | Serv by Epygl                                                         |                        |                            |                    |                    |                            | Tue, 19-Jun-2018 ( | 07:16 CDT |
|------|-----------------------------------------------------------------------|------------------------|----------------------------|--------------------|--------------------|----------------------------|--------------------|-----------|
|      | UC80                                                                  | Overview               | Basic Setup                | System Security    | Licensed Fe        | eatures Redundancy         | Language Pack      |           |
| -    | Dashboard                                                             | System (LAN)           | Internet (WAN)             | Date and Time      | E-mail (SMTP)      | Short Text Messaging (SMS) | 0                  |           |
|      | Setup<br>Extensions<br>Interfaces<br>Telephony<br>Firewall<br>Network | Date / T<br>Date/Time: | 2018-06-19 07              | <b>ngs</b><br>7:16 | 8                  |                            |                    |           |
| 4    | Maintenance                                                           | + Add / E              | dit 🖻 Delete 🖣<br>nygi.com | Move up            | ve down Q<br>erver |                            |                    |           |

#### • Status -> Call History -> Archiving Settings

- (a) **Enable** Call History Archiving
- (b) Select file format "Comma Separated Values (.csv)"
- (c) Archiving mode: By Time Interval 10 Minutes
- (d) Archiving Storage Settings Mode: Send and Delete from Archive

|      | Dashboard   | Successful Calls                 | Missed Calls     | Unsuccessful Outgoing Calls | Call Cost | Settings | Archive | Archiving Settings |
|------|-------------|----------------------------------|------------------|-----------------------------|-----------|----------|---------|--------------------|
| Ф    | Setup       |                                  |                  | hiving Sottingo             |           |          |         |                    |
|      | Extensions  |                                  | ny - Alc         | mining Settings             |           |          |         |                    |
| ÷.   | Interfaces  |                                  |                  |                             |           |          |         |                    |
| C    | Telephony   | Percentage of To                 | atal Memory all  | ocated for Archive: 10 🗸 %  |           |          |         |                    |
| 0    | Firewall    | Enable Cill H                    | istony Archiving |                             |           |          |         |                    |
| 0    | Network     |                                  | Istory Archiving | 1                           |           |          |         |                    |
| .lıl | Status      | File Format:                     | omma Separate    | ed Values (.csv) 🗸          |           |          |         |                    |
| an C | Maintenance |                                  | onnine ocparati  |                             |           |          |         |                    |
|      |             | Archiving N                      | lode             |                             |           |          |         |                    |
|      |             | O Archive by R                   | ecord Count      | 50 🗸                        |           |          |         |                    |
|      |             | <ul> <li>Archive by T</li> </ul> | ime Interval     | 10 minutes 🗸                |           |          |         |                    |
|      |             | Archiving S                      | Storage Se       | ettings                     |           |          |         |                    |
|      |             | Archiving Stora                  | ge Mode: Send    | and delete from archive 🗸   |           |          |         |                    |

- (e) Send to Server
  - Server name: IP Address of where CoreFTP and eCost software are installed
  - Server port: 2101
- (f) Send Method
  - FTP Username: ecostsmdr
  - FTP Password: ecostcore

| Send via E-mail | E-mail Address: |     |            |           |
|-----------------|-----------------|-----|------------|-----------|
| Send to Server  | Server Name:    | 19  | 2.168.1.49 |           |
|                 | Server Port:    | 210 | 01         |           |
|                 | Path on Server: |     |            |           |
|                 | Send Method:    | 0   | TFTP       |           |
|                 |                 | ۲   | FTP        |           |
|                 |                 |     | Use SFT    | P         |
|                 |                 |     | Username:  | ecostsmdr |
|                 |                 |     | Password:  | •••••     |

#### **STEP 2:** eCost Software installation Process

Installation of the **eCost** Software can be easily accomplished in just a few minutes (often less than 5 minutes).

#### **CD-ROM Installation:**

If the eCost solution is being installed from a cd-rom or similar, insert the eCost installation CD into your host system and locate the "eCost Setup.exe installation file.

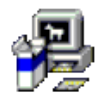

eCost Setup.exe

Once you have started the installation process, you will see a series of setup screens. We recommend that you review each screen and make the appropriate selections to complete or abort the successful installation of eCost Software Application.

Where possible, select default options as this simplifies the eCost setup configuration.

| eCost Installation Y2010.05 | 5-1 <b>- X</b>                                                                                                    |
|-----------------------------|----------------------------------------------------------------------------------------------------|
|                             | Welcome to the eCost Setup Wizard                                                                                                    |
|                             | This wizard will guide you through the installation of eCost<br>TMS software package with features that include,                                                                                             |
| X                           | -> Customer Database<br>-> PBX System Information<br>-> Job Overviews<br>-> Job Reports<br>-> True Client/Server<br>-> SQL2003 Compliant Database<br>It is recommended that you close all other applications |
| eDev                        | before starting Setup. This will make it possible to update<br>relevant system files without having to reboot your<br>computer.<br>Click next to continue.                                                   |
|                             |                                                                                                    |
|                             | Next > Cancel                                                                                                    |

Click ` NEXT > ' to begin the setup process. Click ` Cancel ' to abort the installation process from any screen

| eCost Installatio                                                                                                    | on Y2010.05-1<br>License Agree<br>Please review                                                                                                    | <b>ment</b><br>the license terms before inst                                                                                                    | talling eCost.                                                                                          | X  |
|----------------------------------------------------------------------------------------------------|----------------------------------------------------------------------------------------------------|----------------------------------------------------------------------------------------------------|----------------------------------------------------------------------------------------------------|----|
| Press Page Down                                                                                                    | to see the rest of the agre                                                                                                    | ement.                                                                                                    |                                                                                                    |    |
| eDev Systems co                                                                                                    | c. License Agreement and lir                                                                                                    | nited Warranty                                                                                                    |                                                                                                    | *  |
| This legal docum<br>("Company") for<br>software, any a<br>("Software"). By<br>become bound b<br>limited warranty<br>prevent the inst | ent is an agreement betwee<br>the software accompanying<br>ssociated media, printed ma<br>running the installation pro<br>by the terms of this agreeme<br>. If you do not agree to the<br>allation from continuing. | en you (a single entity) and i<br>g this agreement, which inclu<br>terials and electronic docum<br>gram for the software you a<br>ent, which includes the softw<br>terms of this agreement, ch | E Dev Systems<br>udes computer<br>lentation<br>are agreeing to<br>vare license and<br>hoose "Cancel" to | -  |
| If you accept the<br>agreement to ins                                                                                                | terms of the agreement, s<br>tall eCost. Click Next to con                                                                                                    | elect the first option below.<br>tinue.                                                                                                    | You must accept t                                                                                       | he |
| Accept                                                                                                    |                                                                                                    |                                                                                                    |                                                                                                    |    |
| O Decline     Nullsoft Install System                                                                                                | em v2 22                                                                                                    |                                                                                                    |                                                                                                    |    |
| rivalisore triscali syste                                                                                                    | 411 YERE                                                                                                    | < <u>B</u> ack Next                                                                                                    | > Cance                                                                                                 | el |
|                                                                                                    |                                                                                                    | < <u>B</u> ack <u>N</u> ext                                                                                                    | > Cance                                                                                                 | el |

• "Accept" or "Decline the License Agreement

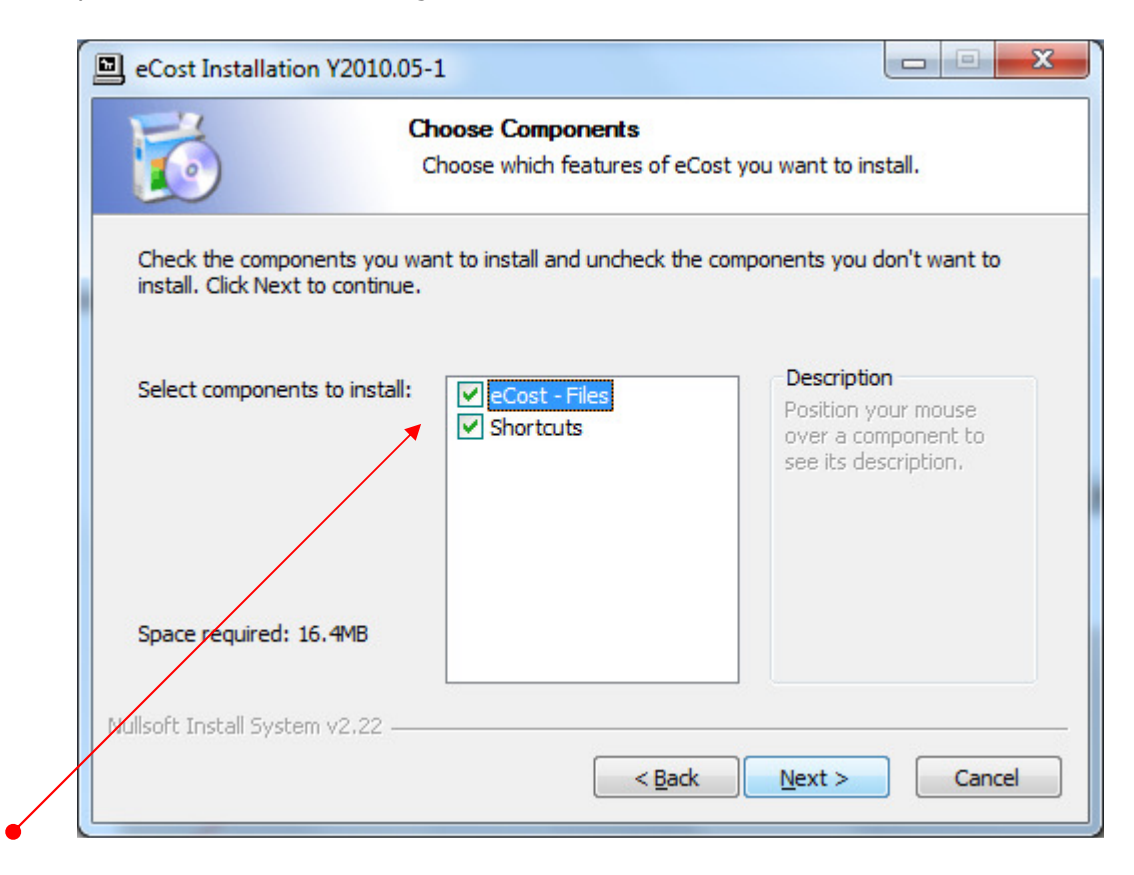

- Select the components to install:
  - (a) eCost Software Files
  - (b) Shortcuts (Short Cuts and Start-up Short Cut)

| eCost Installation Y20                               | 18.06-1                                                               |                          |
|------------------------------------------------------|-----------------------------------------------------------------------|--------------------------|
| E                                                    | Choose Install Location                                               |                          |
|                                                      | Choose the folder in which to install eCo                             | ost.                     |
| Setup will install eCost ir select another folder. C | the following folder. To install in a different ick Next to continue. | folder, click Browse and |
| Destination Folder                                   |                                                                       |                          |
| c:\eCost                                             |                                                                       | Browse                   |
| Space required: 44.8MB                               |                                                                       |                          |
| Space available: 38.9GB                              |                                                                       |                          |
| Nullsoft Install System v2.2                         | 2                                                                     |                          |
|                                                      | < <u>B</u> ack                                                        | ext > Cancel             |
|                                                      |                                                                       |                          |

• Choose the installation location where eCost must be installed

| 6                         | Choose Sta<br>Choose a S | art Menu Folder<br>tart Menu folder for | the eCost shortcuts | 5.         |
|---------------------------|--------------------------|-----------------------------------------|---------------------|------------|
|                           |                          |                                         |                     |            |
| Select the Start Menu fol | der in which vou         | would like to create                    | the program's shor  | tcuts. You |
| can also enter a name to  | create a new fo          | lder.                                   |                     |            |
| eCost                     |                          |                                         |                     | <i>.</i>   |
| Accessories               |                          |                                         |                     |            |
| Administrative Tools      |                          |                                         |                     | Â          |
| Alcatel                   |                          |                                         |                     | =          |
| BELL PRO                  |                          |                                         |                     |            |
| Borland Delphi 7          |                          |                                         |                     |            |
| CMSS                      |                          |                                         |                     |            |
| CTI_phone                 |                          |                                         |                     |            |
| EA Games                  |                          |                                         |                     |            |
| eCost                     |                          |                                         |                     |            |
| EMS                       |                          |                                         |                     | -          |
| ESEI                      |                          |                                         |                     |            |
| Do not create shortcu     | its                      |                                         |                     |            |
|                           |                          |                                         |                     |            |
| soft Install System v2.22 |                          |                                         |                     |            |

• Choose Start Menu Folder Description and press Install to begin the installation

| eCost Installation Y2010      | .05-1                                                    |                           |
|-------------------------------|----------------------------------------------------------|---------------------------|
|                               | Installing<br>Please wait while eCost is being installed | d                         |
| Create folder: C:\Users\ad    | dmin \AppData \Roaming \Microsoft \Windows               | \Start Menu \Programs \e( |
|                               |                                                          |                           |
|                               |                                                          |                           |
| Nullsoft Install System v2.22 | < <u>B</u> ack Ne                                        | ext > Cancel              |

• eCost software installation will start and the progress will be shown

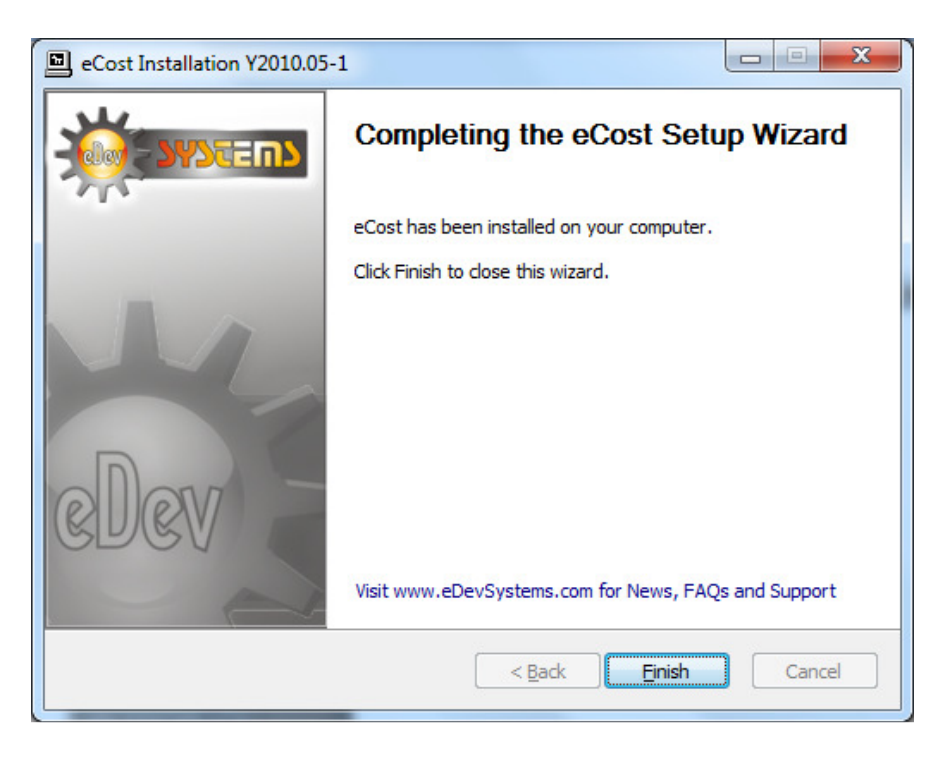

• Once the installation has been completed, visit the web for product New, Tips and FAQ's

# **STEP 2.1:** eCost DX10 Dongle Setup & eCost Software Configuration

The eCost Telephone Management software is accompanied by a DX10 Dongle hardware license.

#### **DX10** Dongle

The D10 Dongle is used to authenticate the eCost software and required as part of the overall solution. The driver installation process of the D10 Dongle is described below.

#### **Driver installation Procedure**

(1) Insert the hardware - DX10 Dongle into an available USB port on the customers PC.

Once you install the hardware, depending on the windows operating systems being used, an installing drive detection window will appear in the bottom right corner.

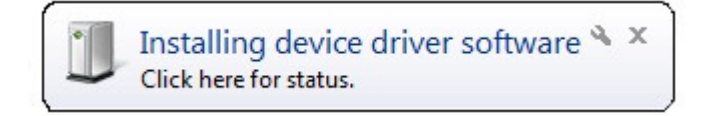

#### Open the device manager from the control panel

| A Device Manager                    |
|-------------------------------------|
| Eile Action View Help               |
|                                     |
| 🔺 🚔 Edev-Mobile                     |
| > 20 Batteries                      |
| ⊳-8 Bluetooth Radios                |
| ▶-1. Computer                       |
| P Disk drives                       |
| Display adapters                    |
| ▷ 📲 DVD/CD-ROM drives               |
| > Um Human Interface Devices        |
| ▷ IDE ATA/ATAPI controllers         |
| > Traging devices                   |
| >                                   |
| >-8 Mice and other pointing devices |
| Notice Marine                       |
| Natural advanter                    |
| Debra degrees                       |
| Jone devices     Jone devices       |
| Processors                          |
| Sound video and game controllers    |
| >.4 System devices                  |
| >- Universal Serial Box controllers |
|                                     |
|                                     |
|                                     |
|                                     |
|                                     |
|                                     |
|                                     |

You will notice, under **"Other Devices"**, USB Serial Port. Right click on the 'USB Serial Port', select properties. The "USB port properties window is displayed. Select Driver Tab page

| USB Serial Port Properties | X                                                                                            |
|----------------------------|----------------------------------------------------------------------------------------------|
| General Driver Details     |                                                                                              |
| USB Serial Port            | (COM47)                                                                                      |
| Driver Provider:           | FTDI                                                                                         |
| Driver Date:               | 2011/03/18                                                                                   |
| Driver Version:            | 2.8.14.0                                                                                     |
| Digital Signer:            | Microsoft Windows Hardware Compatibility<br>Publisher                                        |
| Driver Details             | To view details about the driver files.                                                      |
| Update Driver              | To update the driver software for this device.                                               |
| Roll Back Driver           | If the device fails after updating the driver, roll back to the previously installed driver. |
| <u>D</u> isable            | Disables the selected device.                                                                |
| <u>U</u> ninstall          | To uninstall the driver (Advanced).                                                          |
|                            | OK Cancel                                                                                    |

Press the "Update Driver" button

You will be show a "Update Driver Software" window. This window allow you to load the particular driver for the DX10 Dongles.

| $\bigcirc$ | <u>0</u> U | pdate Driver Software - USB Serial Port (COM47)                                                                                                    |        |
|------------|------------|----------------------------------------------------------------------------------------------------|--------|
|            | How        | do you want to search for driver software?                                                                                                    |        |
|            | •          | Search automatically for updated driver software<br>Windows will search your computer and the Internet for the latest driver software<br>for your device, unless you've disabled this feature in your device installation<br>settings. |        |
|            | •          | B <u>r</u> owse my computer for driver software<br>Locate and install driver software manually.                                                                                                    |        |
|            |            |                                                                                                    | Cancel |

Select the "Browse my computer for driver software" button. At this stage of the driver installation, it is important to select the correct path for the correct equipment being installed.

#### **DX10 Dongle Driver Folder**

When installing the windows driver for the DX10, you must select the **DX10 Driver** folder.

| C | Update Driver Software - USB Serial Port (COM47)                                                                                                    |
|---|----------------------------------------------------------------------------------------------------|
|   | Browse for driver software on your computer                                                                                                    |
|   | Search for driver software in this location:                                                                                                    |
|   | C:\Program Files\eCost\DX10 Driver                                                                                                    |
|   | <ul> <li>Include subfolders</li> <li>Let me pick from a list of device drivers on my computer<br/>This list will show installed driver software compatible with the device, and all driver<br/>software in the same category as the device.</li> </ul> |
|   | <u>N</u> ext Cancel                                                                                                    |

Once the driver has been installed, you will be presented a window that tells you that the driver has been successfully installed.

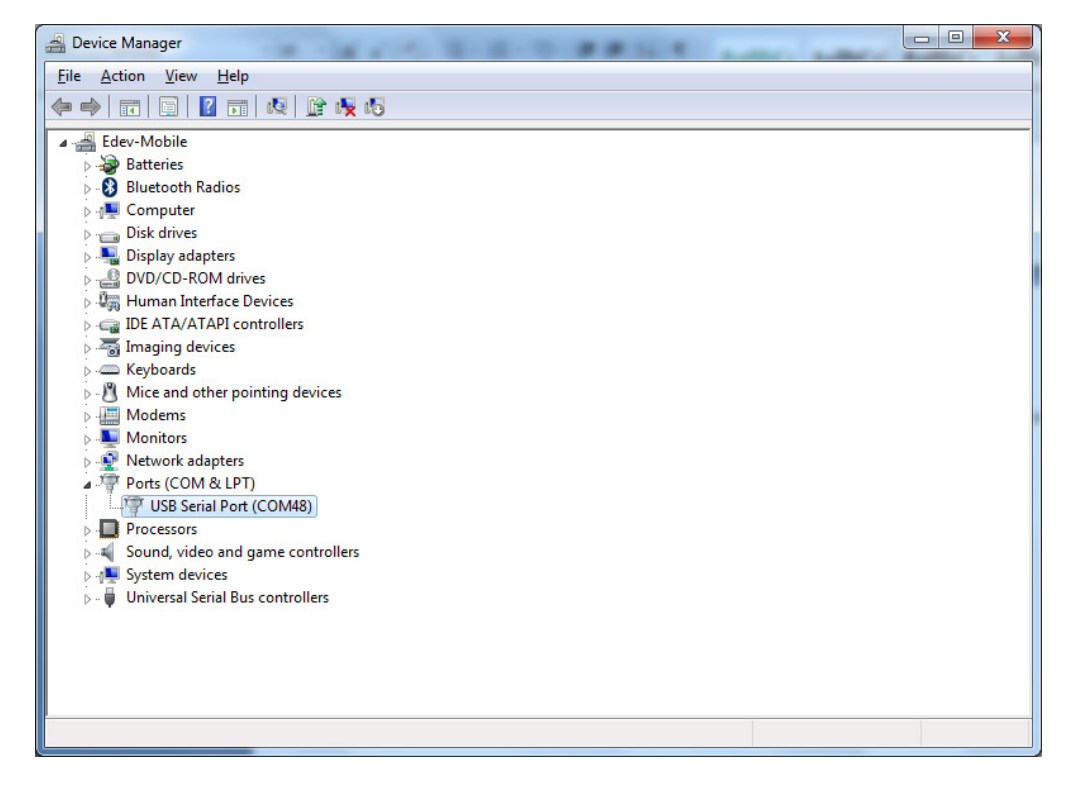

You will see that under the "Ports (COM & LPT)", there is new hardware installed. The USB Serial Port (when DX10 dongle is installed). You will also see the com port that has been assigned to the device.

# STEP 2.2: eCost Configuration & Setup

Opening **eCost** from the windows start button (windows 7) is shown below. eCost will installed under the "eCost" folder. You will now notice an eCost icon. A desktop icon is also placed onto the desktop.

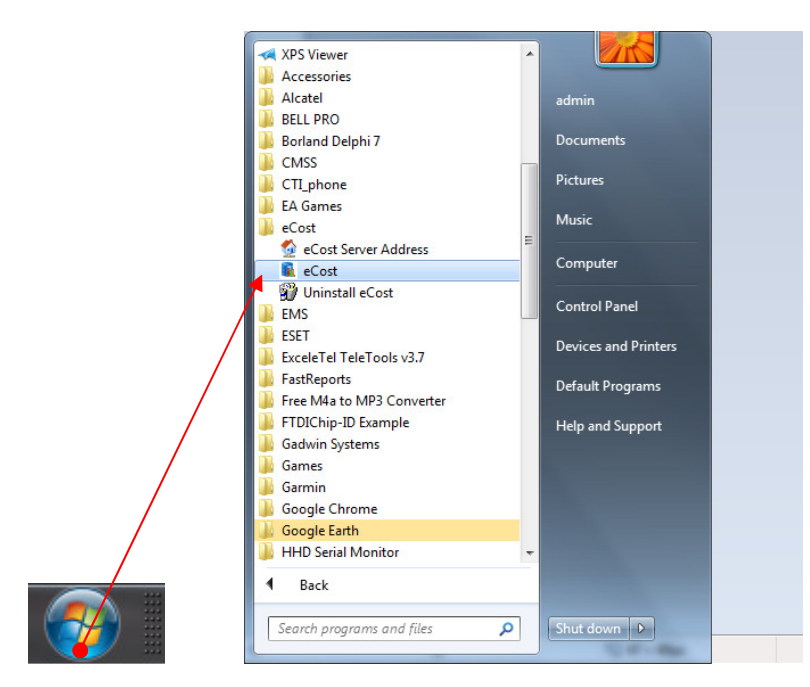

Start eCost Software by expanding All Programs and under "eCost" folder. Once started, you will see the eCost splash screen.

eCost Software will open and you will need to enter the technical password. Default is "admin"

#### **STEP 2.2.1:** eCost Loading Filters

|                   | eDev Sy                              | stems: eCost: Y2018.05                                                                                                    | -2                           |                                   |
|-------------------|--------------------------------------|----------------------------------------------------------------------------------------------------|------------------------------|-----------------------------------|
| Show X            | Hide <sub> </sub> Graphs             | shot                                                                                                    |                              | - 🗆 ×                             |
| Basic Reports     | Edit Budgets Tools                   | Settings Dash Boards                                                                                                    | Alerts View H                | lelp 🛞                            |
| Cost Calls Recost | Mark-Up % Delete Records             | Properties From Control Control Contro | des Cost Tables<br>st Tables |                                   |
| Date/Time         | Extension Ext Name Type              | Place Numbe                                                                                                    | r Name Duration Cost (exc V  | AT) Cost (inc VAT) Ring Trunk Lin |
| 1                 | eC<br>Please e<br>Logon<br>Password: | Cost: Enter Password enter the password *****  V OK Scancel                                                                                                    |                              | 4                                 |
| Δ, 2722 Π%        | 22 222 Records                       | 5 HostPort: 222                                                                                                    | Offline 🙆                    | Thu 07 Jun 2018 10:50:03          |

Navigate to the Settings menu and Select Filter 1.

|                      |               |       |             |                      | eDev Sy  | stems:                                                                                                    | eCost      | Y2018.          | 05-2                  |              |                  |      |               |                |
|----------------------|---------------|-------|-------------|----------------------|----------|----------------------------------------------------------------------------------------------------|------------|-----------------|-----------------------|--------------|------------------|------|---------------|----------------|
| ( )                  | Show          | X Hid | e 🥪         | Graphs               | Snap:    | shot )                                                                                                    |            |                 |                       |              |                  |      |               | - = >          |
|                      | Basic Reports | Edit  | Bud         | gets                 | Tools    | Setting                                                                                                    | 75         | Dash Boar       | ds Alert              | s V          | iew              | Help |               |                |
| Geo - Con<br>Wizards | 60 SSD        | PABX  | Ethernet    | <b>V</b><br>Filter 1 | itter 2  | Filter 3                                                                                                    | Filters    | <b>Filter 5</b> | Fixed Field<br>Filter | Min/M<br>Dur | ax Call<br>ation |      |               |                |
| 1                    | Date/Time     | Ex    | tension Ext | Name Typ             |          | Place                                                                                                    |            | No              | nber Name             | Duration     | Cost (exc        | VAT) | lost for VAT  | 1 Bing Trunk I |
|                      |               |       |             |                      |          |                                                                                                    |            |                 |                       |              |                  |      |               |                |
|                      |               |       |             |                      |          |                                                                                                    |            |                 |                       |              |                  |      |               |                |
|                      |               |       |             |                      |          |                                                                                                    |            |                 |                       |              |                  |      |               |                |
|                      |               |       |             |                      |          |                                                                                                    |            |                 |                       |              |                  |      |               |                |
|                      |               |       |             |                      |          |                                                                                                    |            |                 |                       |              |                  |      |               |                |
|                      |               |       |             |                      |          | <no d<="" th=""><td>ala to di:</td><td>playo</td><td></td><td></td><th></th><td></td><td></td><td></td></no> | ala to di: | playo           |                       |              |                  |      |               |                |
|                      |               |       |             |                      |          |                                                                                                    |            |                 |                       |              |                  |      |               |                |
|                      |               |       |             |                      |          |                                                                                                    |            |                 |                       |              |                  |      |               |                |
|                      |               |       |             |                      |          |                                                                                                    |            |                 |                       |              |                  |      |               |                |
|                      |               |       |             |                      |          |                                                                                                    |            |                 |                       |              |                  |      |               |                |
| •                    |               |       |             |                      |          |                                                                                                    |            |                 |                       |              |                  |      |               |                |
| 2mm                  |               | 0%    |             | 34 777               | Records: | 0                                                                                                    | ŀ          | lostPart ??     | n                     | 015          | ne C             | ) TI | nu, 07 Jun 20 | 18 11:17:45    |

Once the Filter 1 Screen opens, you need to load the filter by selecting the "Load Filter" Button

| eCost: PABX Filter 1         |                   |                                                                                                    | ×                   |
|------------------------------|-------------------|----------------------------------------------------------------------------------------------------|---------------------|
| 襙 PABX Fi                    | lter              | 1                                                                                                    |                     |
| LWDV LT                      | TCET              | T                                                                                                    |                     |
| Raw Data Incoming            | Outgoing          | Unaswered Private   Business                                                                                                    |                     |
| 0 1<br>123456789012345678901 | 3<br>123456789012 | 23456789012345678901234567 | 6789012345678901234 |
|                              |                   |                                                                                                    |                     |
| •                            |                   | III                                                                                                    | •                   |
|                              | Start             | Length                                                                                                    |                     |
| Date Of Call                 | 005               | -F- DD-MMM-YYYY or DD MMM YYYY                                                                                                    | Coad Filter         |
| Time Of Call                 | 017               | -A- HH:MM:SS or HH MM SS                                                                                                    | Save Filter         |
| Extension                    | 094               | 003                                                                                                    |                     |
| Trunk Line                   | 064               | 003                                                                                                    |                     |
| Dialed Number                | 000               | 000                                                                                                    |                     |
| Account Code                 | 000               | 000                                                                                                    |                     |
| Pin Code                     | 000               | 000                                                                                                    |                     |
| Call Duration                | 027               | -G SSSSS [Length = 5]                                                                                                    | ?                   |
| Ring Duration                | 000               | 000 Select time format                                                                                                    | <b>?</b>            |
| Caller ID                    | 041               | 010                                                                                                    | Pause               |
|                              |                   | Аррі                                                                                                    | / Close             |

The Load Filter screen will be shown.

On the previous step, you selected Filter 1. So, now select iServ uC20-UC80 - Epygi (Filter 1)

| ABX System Filter | :                                      | ¥   |
|-------------------|----------------------------------------|-----|
|                   | PABX System Filter                     | ^ ' |
|                   | Samsung OS7000 - SSD Buffer (Filter 1) |     |
|                   | Samsung OS7000 - DX10 (Filter 1)       |     |
|                   | Samsung SCM - DX10 (Filter 1)          |     |
|                   | Samoung SCM - DX10 (Filter 2)          |     |
|                   | iServ UC20-UC80 - Epygi (Filter 1)     |     |
|                   | iServ UC20-UC80 - Epygi (Filter 2)     |     |
|                   | iServ UC20-UC80 - Epygi (Filter 3)     |     |

Repeat, the steps above and load the preconfigured filters for Filter 2 & Filter 3.

#### STEP 2.2.2: eCost Fixed Filter Setup

eCost Fixed Filters is a way to convert the CSV file format used by the iServ Epygi Pbx system, into a fixed format. The Fixed format then is set to the filters for call checking.

• Select Fixed Filter

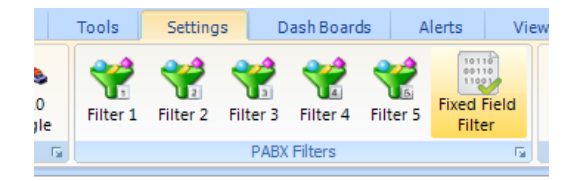

• Select iServ U20 or U80 by Epygi

| eCost: Fixed Field Par                                                                                              | ameters              |             |          |                      |       | ×     |  |  |
|----------------------------------------------------------------------------------------------------|----------------------|-------------|----------|----------------------|-------|-------|--|--|
| Fixe                                                                                                    | d Filter             | Forma       | at<br>TC |                      |       |       |  |  |
| 0<br>12345678901234567890123456789012345678901234567890123456789012345678901234567890123456789012345678901234567890 |                      |             |          |                      |       |       |  |  |
|                                                                                                    |                      |             |          |                      |       |       |  |  |
| -                                                                                                    |                      |             |          |                      |       |       |  |  |
| -                                                                                                    |                      |             |          |                      |       | b.    |  |  |
|                                                                                                    |                      |             |          |                      |       |       |  |  |
| 🗹 Enable / Disable                                                                                                  | Options Serv U20 & U | 80 by Epygi | ~        | Separation Character | ,     |       |  |  |
|                                                                                                    | Alignment 🔘 alLeft   | 💿 alRight   |          | Text Qualifier       | * *   |       |  |  |
|                                                                                                    |                      |             |          | Process Fields       | 20    |       |  |  |
| Fields 1> 2                                                                                                    | 11> 10               | 21> 0       | 31> 0    |                      |       |       |  |  |
| 2> 22                                                                                                    | 12 -> 10             | 22> 0       | 32> 0    |                      |       |       |  |  |
| 3> 5                                                                                                    | 13> 0                | 23> 0       | 33> 0    |                      |       |       |  |  |
| 4> 6                                                                                                    | 14 -> 0              | 24> 0       | 34> 0    |                      |       |       |  |  |
| 5> 20                                                                                                    | 15 -> 0              | 25> 0       | 35> 0    |                      |       |       |  |  |
| 6> 6                                                                                                    | 16 -> 0              | 26 -> 0     | 36 -> 0  |                      |       |       |  |  |
| 7> 30                                                                                                    | 17 -> 0              | 27> 0       | 37> 0    |                      |       |       |  |  |
| 8> 1                                                                                                    | 18 -> 0              | 28> 0       | 38> 0    |                      |       |       |  |  |
| 9> 30                                                                                                    | 19 -> 0              | 29> 0       | 39> 0    |                      |       |       |  |  |
| 10> 0                                                                                                    | 20> 0                | 30> 0       | 40> 0    |                      |       |       |  |  |
| -                                                                                                    |                      |             |          |                      |       |       |  |  |
|                                                                                                    |                      |             |          |                      | Apply | Close |  |  |

## STEP 2.2.3: eCost DX10 Selection

The next step is to configure and select the DX10 dongle for the iServ Epygi Pbx system.

Select the DX10 Dongle button, found on the toolbar. You will only see this toolbar button, if the DX10 windows driver has been installed successfully.

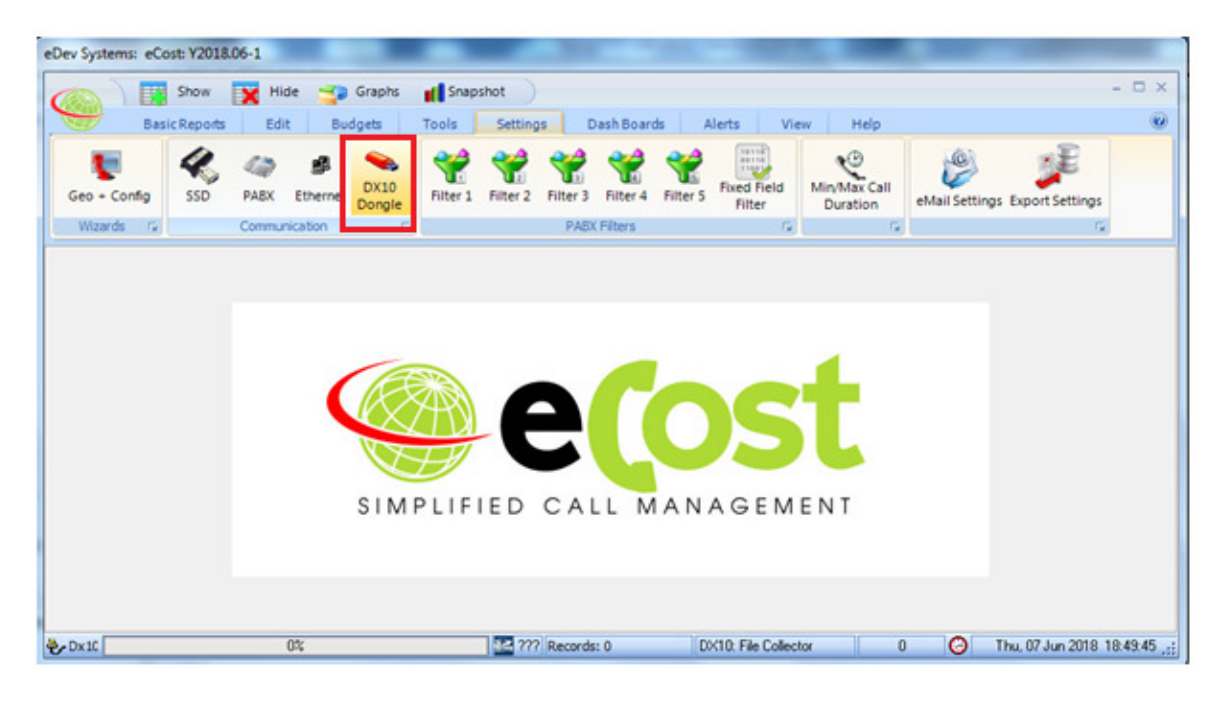

You will see two tabs, General & FTP Server

| eCost: DX10 Dongle                                                                             | and the set                                       | 8          |
|------------------------------------------------------------------------------------------------|---------------------------------------------------|------------|
| 💊 DX10 Dongle Settings                                                                         |                                                   |            |
| בהוודם אל שבענונים אונים                                                                       |                                                   |            |
| 0 1 2 3 4 5 6 7<br>12345678901234567890123456789012345678901234567890123456789012345678901     | 8 9 0 1<br>L2345678901234567890123456789012345678 | 2<br>90123 |
|                                                                                                |                                                   | k          |
| General FTP Server                                                                             |                                                   |            |
| FTP Client Collection - *.log files                                                            |                                                   |            |
| Communicate - 🗹 PBX IP - 192.168. 1 .206                                                       | Sackup CDR File {def_drive + FTP/Backup/}         |            |
| CDR FTP Details                                                                                | 🗹 Debug LogFile                                   |            |
| Username - ecostsmdr Port - 2101<br>Password - ecostcore<br>File Name - allstat epydigx Browse |                                                   |            |
| File Path - C:\eCost\FTP\                                                                      |                                                   |            |
|                                                                                                | Apply 🚺 Cla                                       | ise        |

eCost will receive CDR records from the Epygi over FTP protocol

- (a) Press Browse "Button"
- (b) Navigate to the path as follows C:\eCost\FTP

After pressing the Browse button, navigate to the following directory.... C:\eCost\FTP

Make sure the following parameters are configured,

- Username: ecostsmdr
- Password: ecostcore
- Port: **2101**
- File Path: C:\eCost\FTP

Communicate Tick = ON and Apply

#### **STEP 4:** Test Call

You can now make a test call. Remember that the iServ by Epygi has a 10 minute timer, so you can either wait the 10 minutes for the call to be shown in eCost of you can perform a manual CDR call download. This will for the Epygi to push all CDR records immediately and the call should be shown in eCost.

/end.